**OSNABRÜCK** Cheat sheet: Teach online

Current services at Osnabrück University (as of August 2023)

UNIVERSITÄT

| The basics             | Notify all course participants by e-mail<br>about important information                                                                                                    | Stud.IP course $\rightarrow$ Participants<br>$\rightarrow$ Send circular mail                                                                       |
|------------------------|----------------------------------------------------------------------------------------------------|----------------------------------------------------------------------------------------------------|
|                        | <b>Provide files</b><br>e.g. slides, assignments, literature                                                                                                    | Stud.IP course $\rightarrow$ Files $\rightarrow$ Add file                                                                                           |
|                        | Set up a Schedule, 始<br>to give students an overview of individual sessions                                                                                                    | Stud.IP course $\rightarrow$ Administration $\rightarrow$ Times/rooms<br>and Tools $\rightarrow$ Activate "Schedule"                                |
| Use teaching materials | Find and exchange open educational resources (OER)                                                                                                    | Find resources at:<br><u>https://search.creativecommons.org/</u>                                                                                    |
|                        | Compiling materials <ul><li>♦</li><li>Use the Courseware plugin to create online learning modules with videos, texts, and self-tests.</li></ul>                                                                                                    | Stud.IP course $\rightarrow$ Administration $\rightarrow$ Tools $\rightarrow$<br>Activate "Courseware"                                              |
|                        | <b>Respect copyright law</b><br>The most important facts for teaching                                                                                                    | Overview (German):<br>https://urheberrecht.thws.de/faq-urheberrecht/                                                                                |
| Online collaboration   | Online meetings and video conferences 🖺 with "BigBlueButton" on university servers                                                                                                    | Stud.IP course $\rightarrow$ Administration $\rightarrow$ Tools $\rightarrow$<br>Activate "Meetings"                                                |
|                        | Group chats – with the messenger "Element," Second second second | Quick start guide (German):<br><u>https://digitale-lehre.virtuos.uni-osnabrueck.de/eintra</u><br>g/instant-messenger-element/                       |
|                        | Working together on texts<br>Via "Pads" in Stud.IP you can collaboratively write<br>texts with many people                                                                                                    | Stud.IP course → Administration → Tools →<br>Activate "Etherpad", then you can create any<br>number of pads for each course                         |
| Online lectures        | <b>Recordings in the lecture hall</b><br>can be scheduled to be recorded automatically                                                                                                    | Guide (German):<br><u>https://digitale-lehre.virtuos.uni-osnabrueck.de/eintrag/veranstaltungsaufzeichnung/</u>                                      |
|                        | <b>Record podcasts and videos yourself</b><br>"Opencast Studio" allows recording the screen<br>and camera from within your Stud.IP course                                                                                                    | Stud.IP course $\rightarrow$ Administration $\rightarrow$ Tools $\rightarrow$<br>Activate "Opencast"<br>In the Opencast tab, select "Capture video" |
|                        | <b>Upload and share videos</b><br>You can share videos with your course<br>participants via the "Opencast" plugin                                                                                                    | Stud.IP course $\rightarrow$ Administration $\rightarrow$ Tools $\rightarrow$<br>Activate "Opencast"<br>In the Opencast tab, select "Upload media"  |
| Tasks                  | Simple turning-in procedures: Homework folder                                                                                                    | General Stud.IP course → Files → Create folder<br>→ Select "Homework folder"                                                                        |
|                        | Exercise sheets and tasks with deadline<br>Comprehensive testing environment "Vips"                                                                                                    | Stud.IP course $\rightarrow$ Administration $\rightarrow$ Tools $\rightarrow$<br>Activate "Vips"                                                    |

We are happy to be of assistance, please contact us: E-Mail: <u>virtuos@uni-osnabrueck.de</u> Call: 0541/969-6666 <u>https://digitale-lehre.uni-osnabrueck.de/sprechstunde/</u>